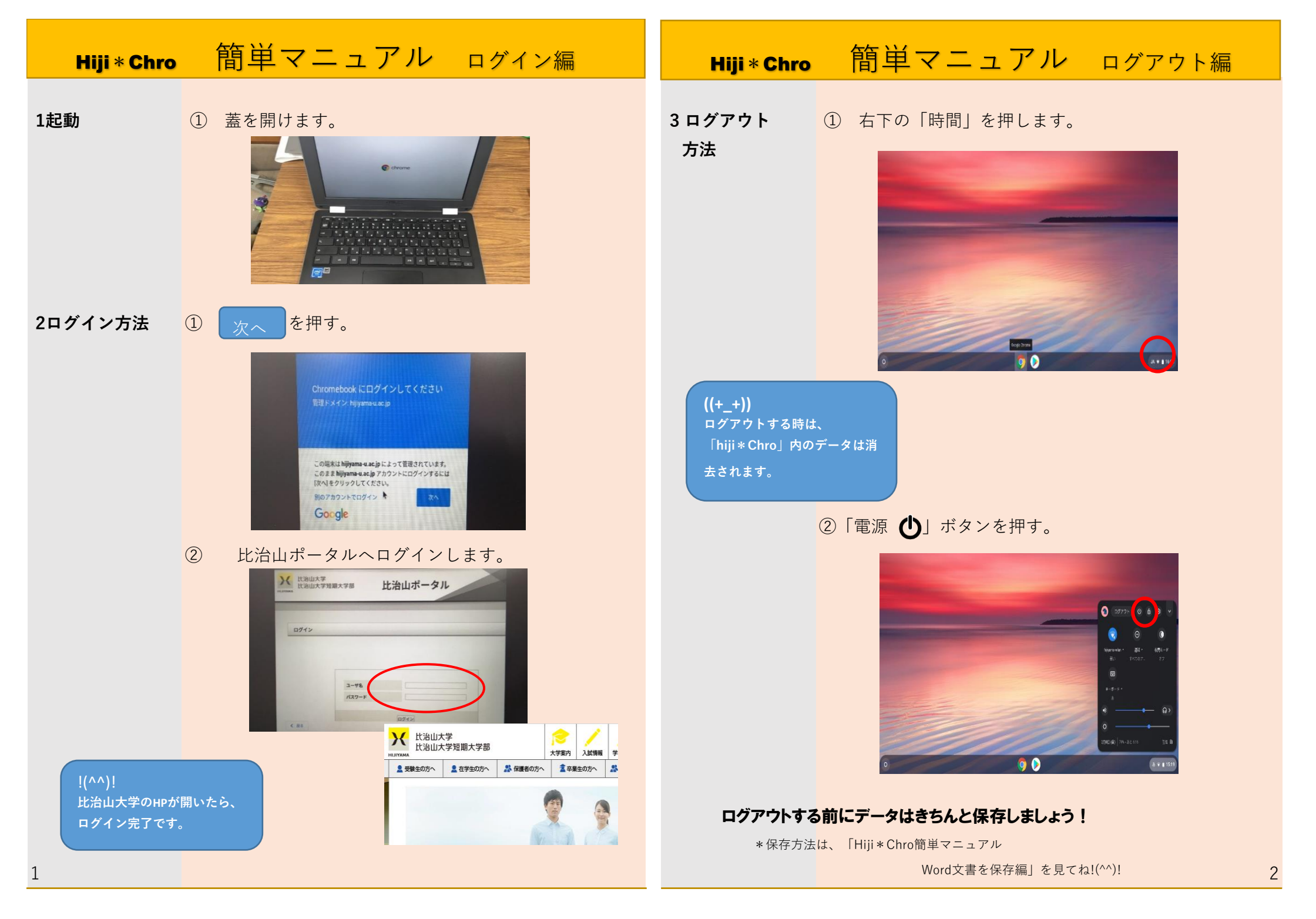

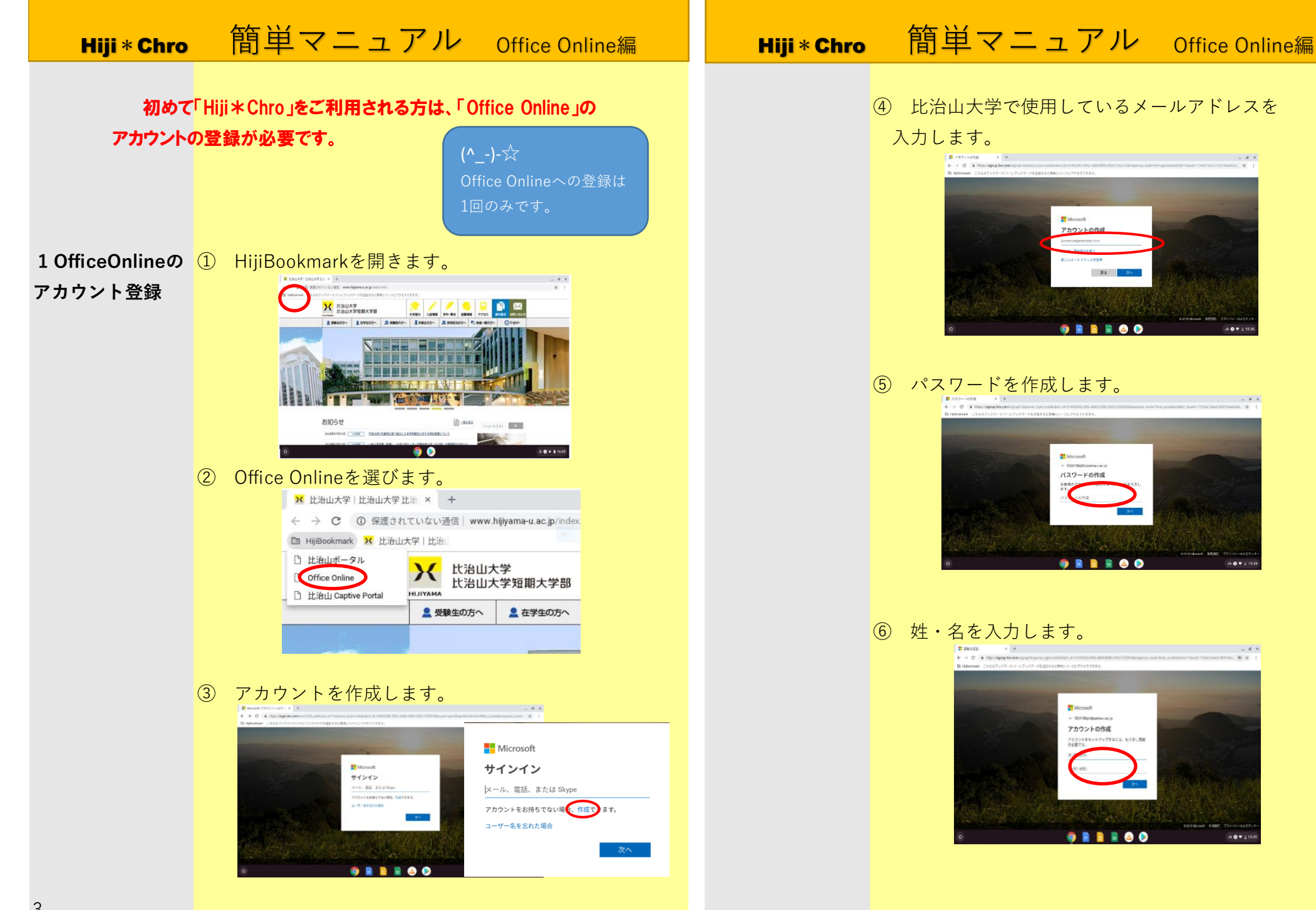

## 簡単マニュアル Office Online編 簡単マニュアル Office Online編 Hiji \* Chro Hiji \* Chro ⑪ 比治山ポータルを開きます。 詳細の追加を入力します。 $\overline{(7)}$ R mean + + + → C + Hor speaks on service . 13 ➤ 比治山大学 | 比治山大学 比治 × + 保護されていない通信 | www.hijiyama-u.ac.jp/index 26 比治山大学 | 比治 HijiBookmark ) 比治山ポータル ₭ 比治山大学 比治山大学短期大学部 Microsoft + 185e158ghuw AMAYILIH 凸 比治山 Captive Portal 詳細の追加 🚨 受験生の方へ ▲ 在学生の方へ ① Gmailを開きます。 ₭ 比治山大学 比治山大学短期大学部 比治山ポータル (8) メールの確認画面が開きます。 \*ここで入力するコードは④で登録したメールアドレスに 届いています。 ---2E Hilway. Hilspace Motech -Hilspace パスワード変更 アカウントの限定 メールの確認 NOTED AND A CONTRACTOR OF A CONTRACTOR OF A CO Microsoftからメールが届いています。 [] Menori Milety-CARRENTS, TO 5, 500 Science. セキュリティコードが記載されています。 DALAMPING MARY PLAN-CALING お使いのメール アドレスの確認 🗊 🖹 🖹 📄 💿 💿 ..... お客様の Microsoft アカウントのセットアップを完了するには、このメール アドレスがご本人のものであることを確認する必要があります。 \*コードが届いたメールは⑨~⑫の手順で開けます。 メールアドレスを確認するには、次のセキュリティコードを使用してくだと、 ⑨ 比治山大学のHPを開きます。 メールの確認 「+」を押して.新しいタブを開きます。 @hijiyan a-u.ac.jp で受信したコードを入力 します。電子メールを受信していない場合には、迷 惑メール フォルダー・確認するか、もう一度お試し + 🚦 コードの入力 ください。 ← → C A https://signup.live.com/signup?response\_type=code&client\_id=51483342-085c-4d86-bf88-HijBookmark こちらのブックマークバーにブックマークを追加すると簡単にページにアクセスできます。 コードの入力 Microsoft 製品とサービスに関する情報、ヒン Microsoft ト、特典を受け取ります。 ← 182d108@hijiyama-u.ac.jp [次へ] を選択すると、お客様は、プライバシーに関する声明と Microsoft サービス規約に同意したことになります。 メールの確認 182d108@hijiyama-u.ac.jp で します。電子メールを受信して ⑧の拡大画面 惑メール フォルダーを確認する

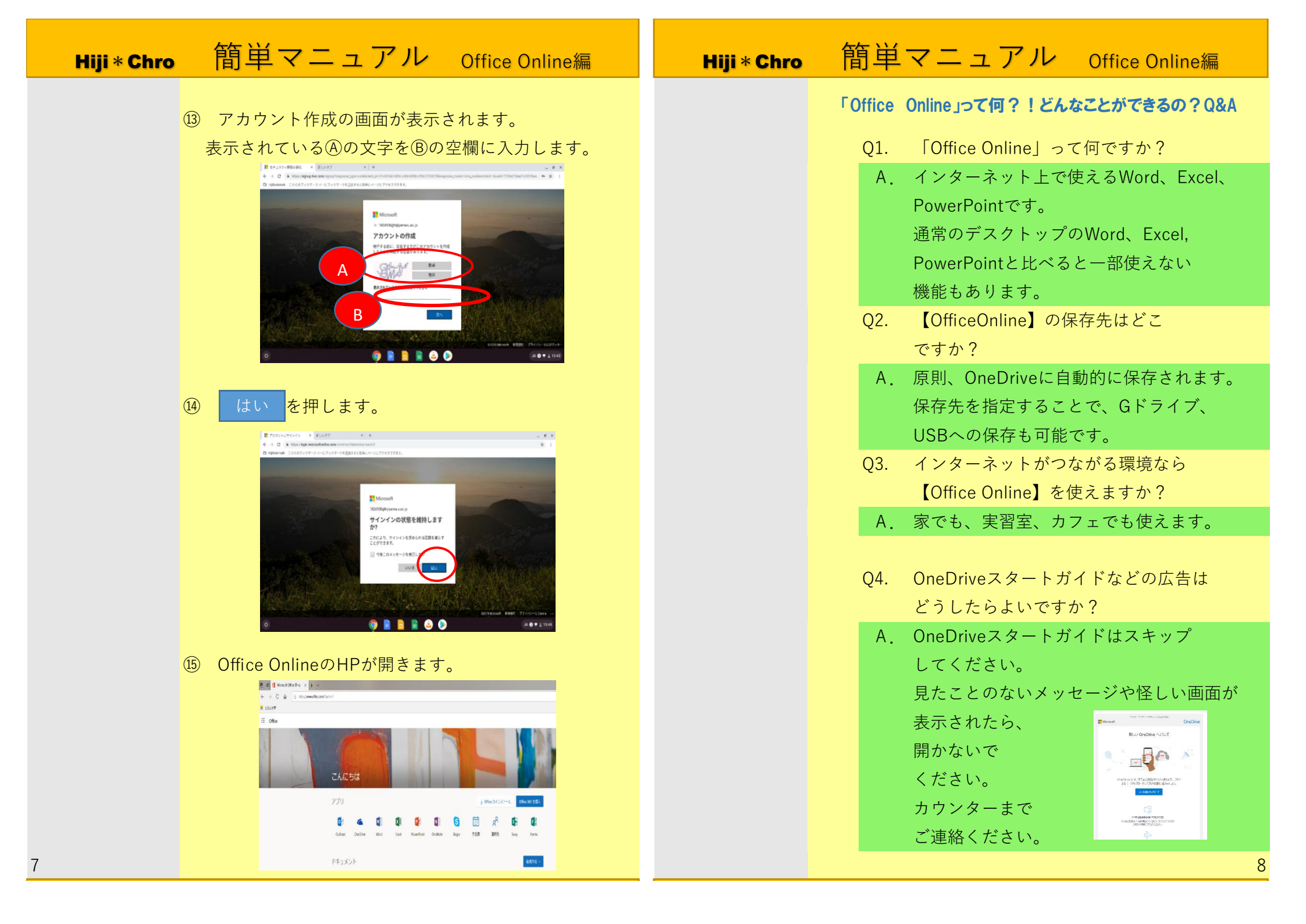

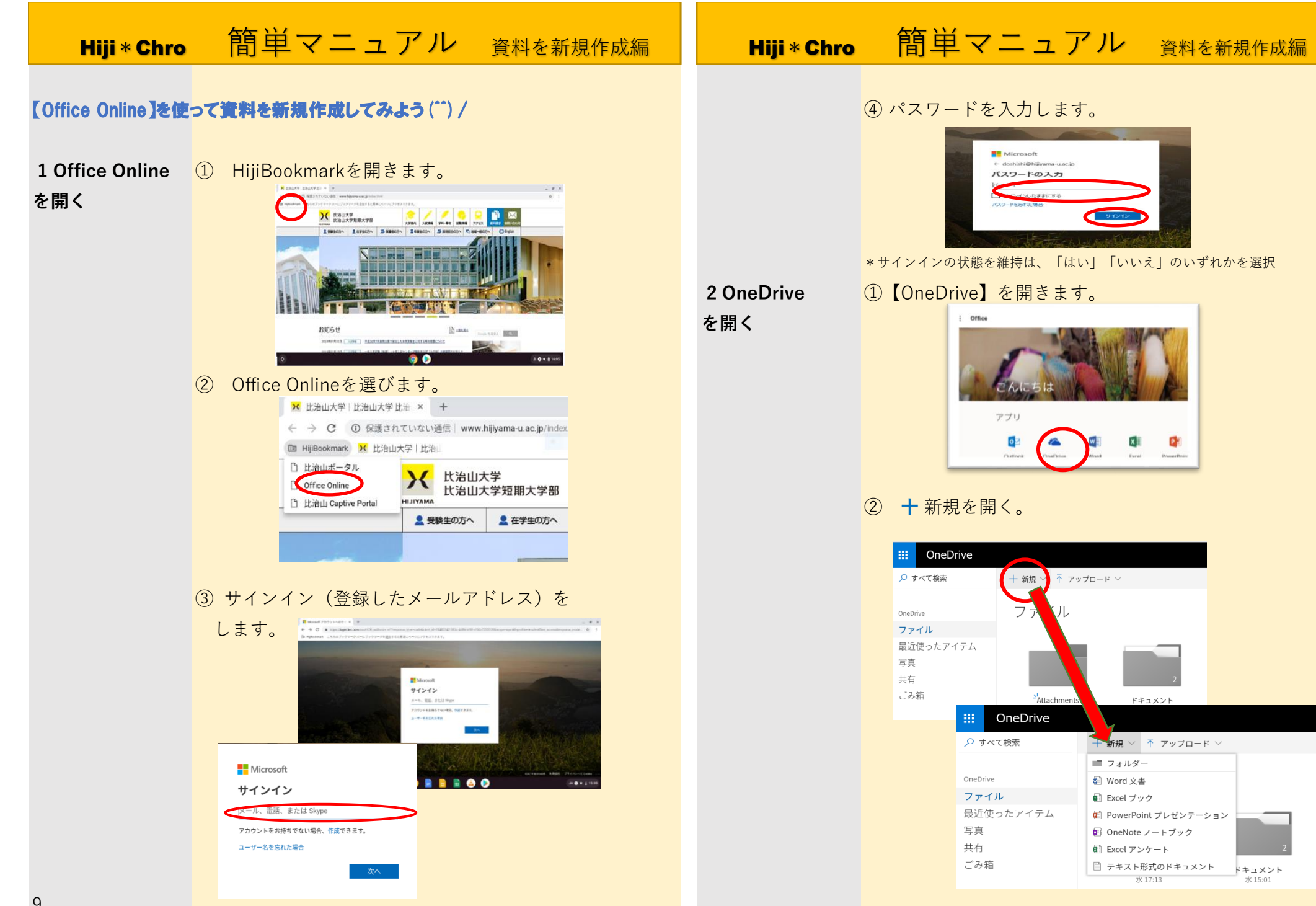

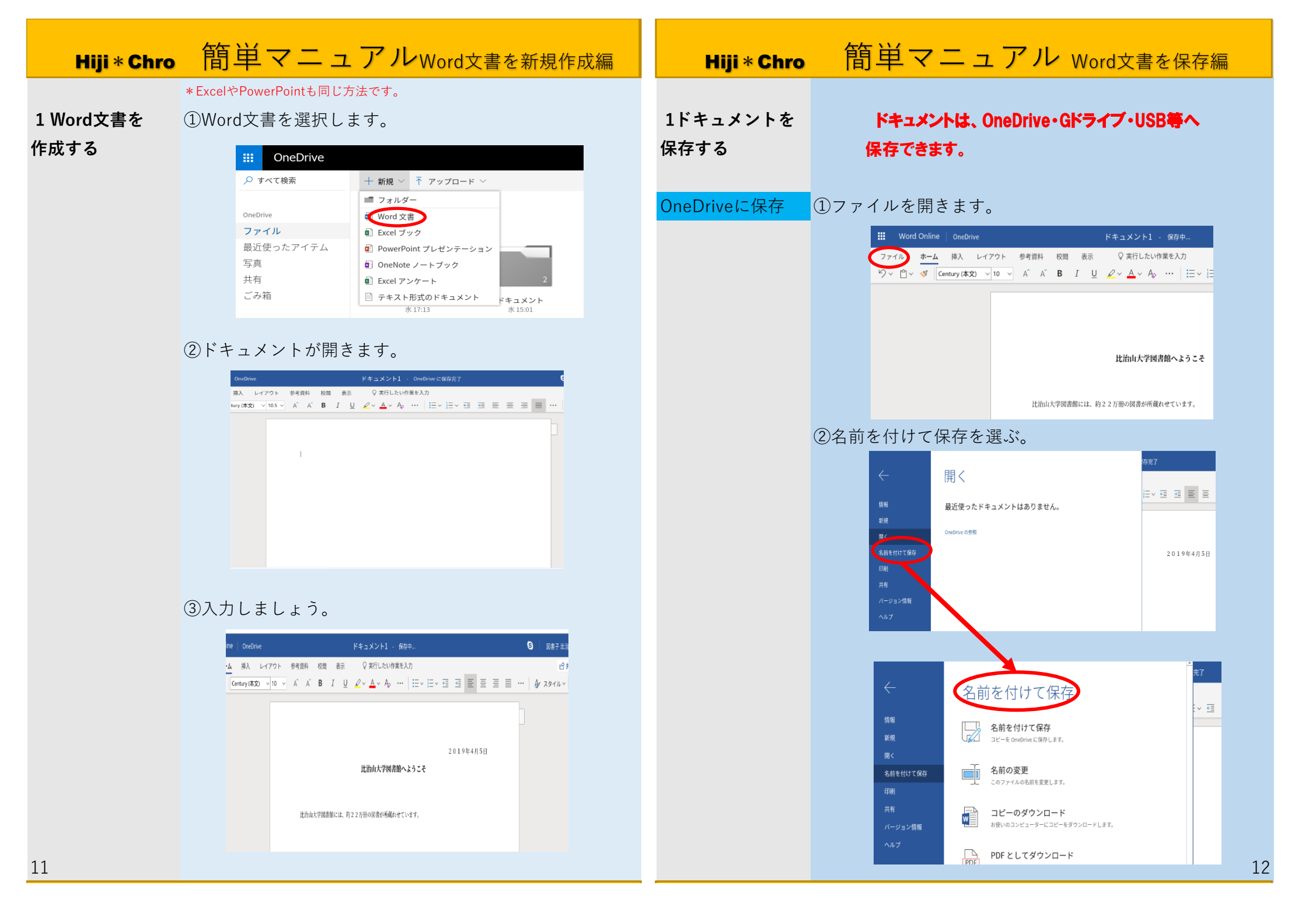

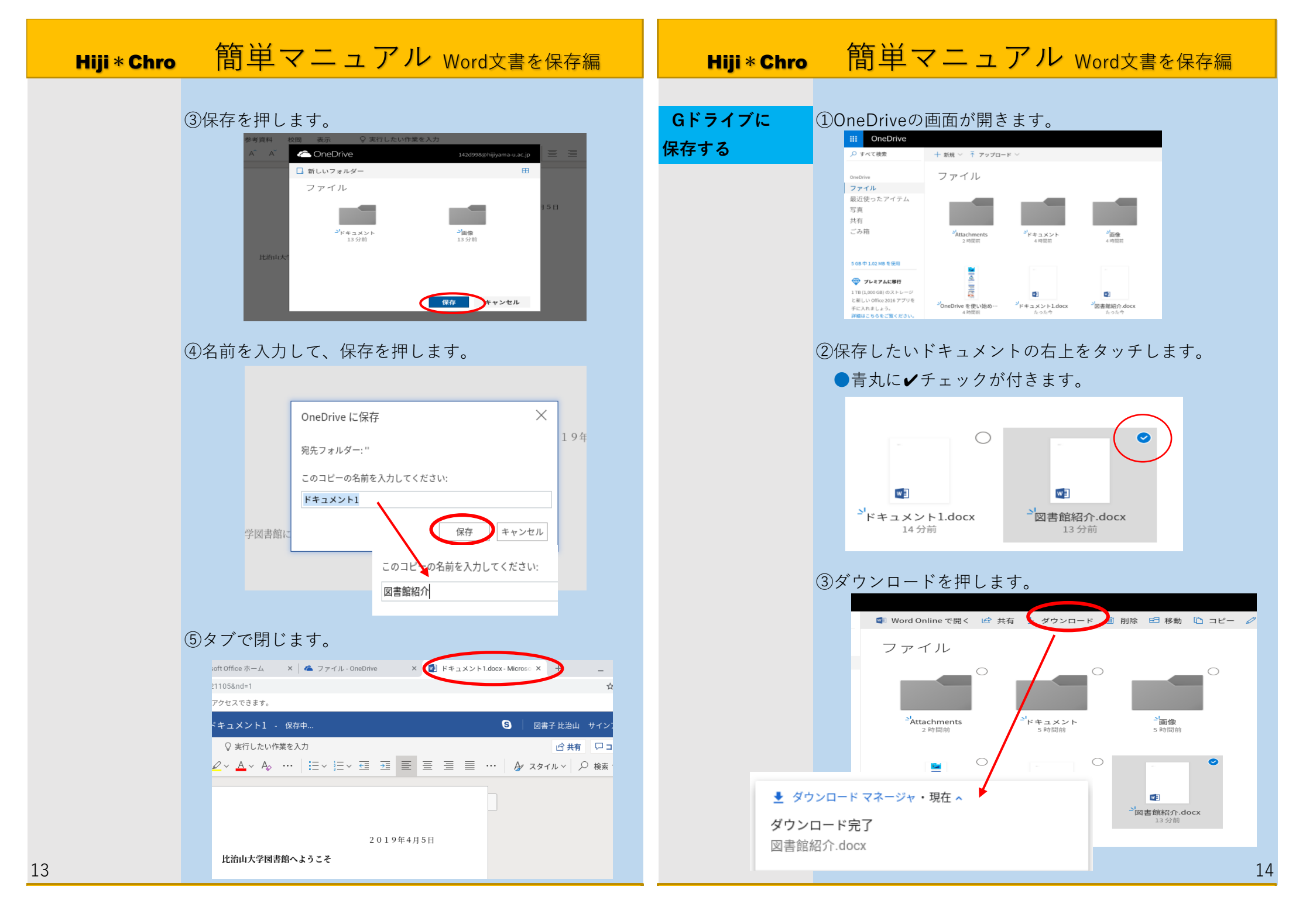

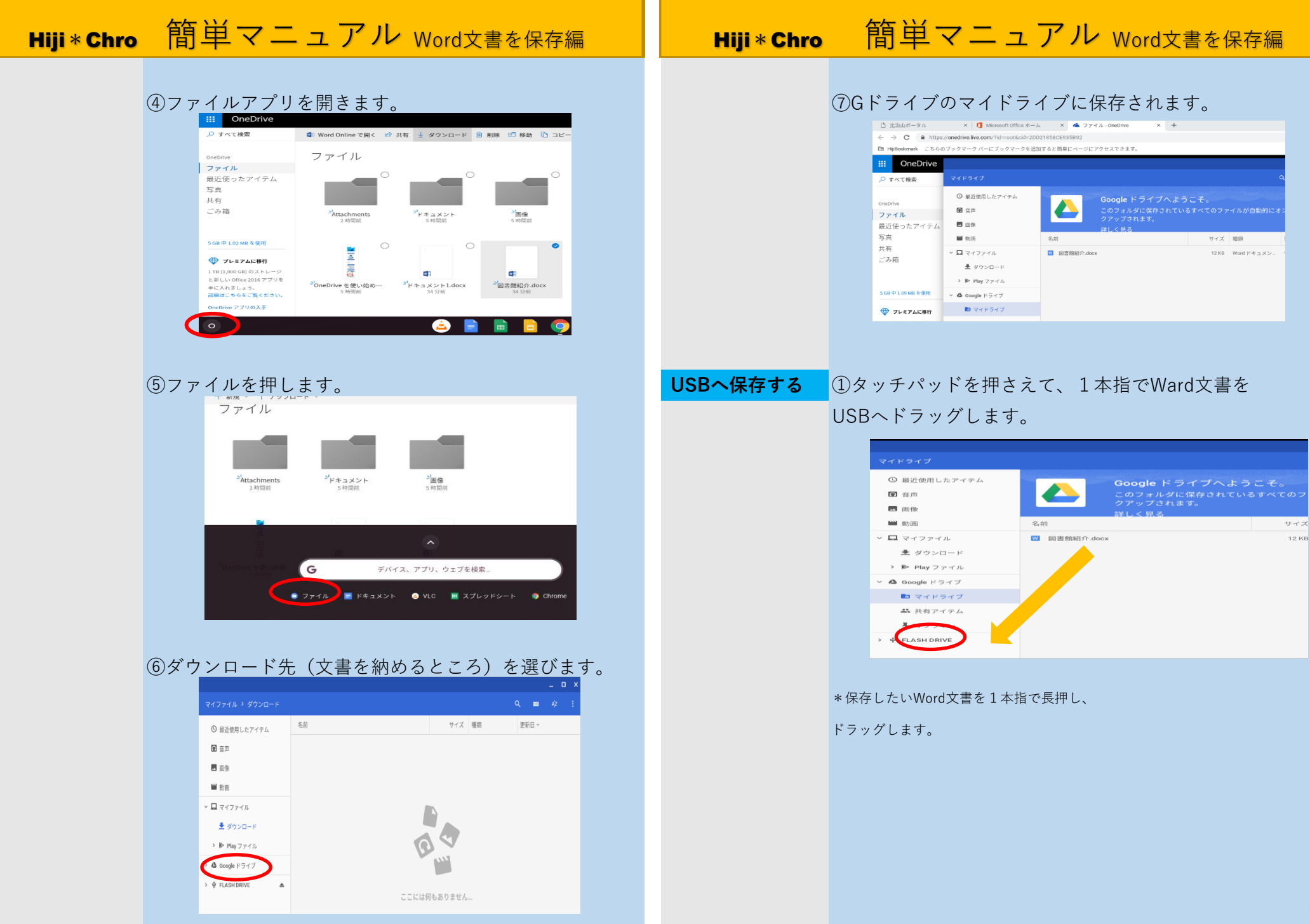

| Hiji * Chro                                       | 簡単マニュアル Word文書編集編                                                                                                    | Hiji * Chro 簡単マニュアル Word文書編集編                                                                                                    |
|---------------------------------------------------|----------------------------------------------------------------------------------------------------|----------------------------------------------------------------------------------------------------|
| 1 Gドライブ<br>またはUSBに<br>保存されている<br>ファイルを開き<br>編集する。 | <ol> <li>① 【OneDrive】を開きます。</li> <li>I fore</li> <li>I fore</li> <li< th=""><th>③GドライブまたはUSBを選択します。          ● 日本地内レビ       ● 日本地内レビ       ● 日本地内レビ       ● 日本地内レビ       ● 日本地内レビ       ● 日本地内レビ       ● 日本地内レビ       ● 日本地口       ● 日本地口</th></li<></ol> | ③GドライブまたはUSBを選択します。          ● 日本地内レビ       ● 日本地内レビ       ● 日本地内レビ       ● 日本地内レビ       ● 日本地内レビ       ● 日本地内レビ       ● 日本地内レビ       ● 日本地口       ● 日本地口 |
|                                                   | Image: Point of the state of the state of the stat                                                                                                    | ● 品近使用したアイテム         ● 部         サイズ<         種類           ● 最近使用したアイテム         ● 部         ● ロ         ● ロ         ● □         ● □         ● □         ● □         ● □         ● □         ● □         ● □         ● □         ● □         ● □         ● □         ● □         ● □         ● □         ● □         ● □         ● □         ● □         ● □         ● □         ● □         ● □         ● □         ● □                                                        |
| 17                                                | OneDrive     ファイル       ファイル     ファイル       最近使ったアイテム     写真       写真     *Attachments       *Attachments     *Fキュメント       昨日 11428     *Fキョ1147   * 開きたいファイルまたはホルダーを開きます。                                                                                                    | ⑤ 用こ を押します。                                                                                                    |

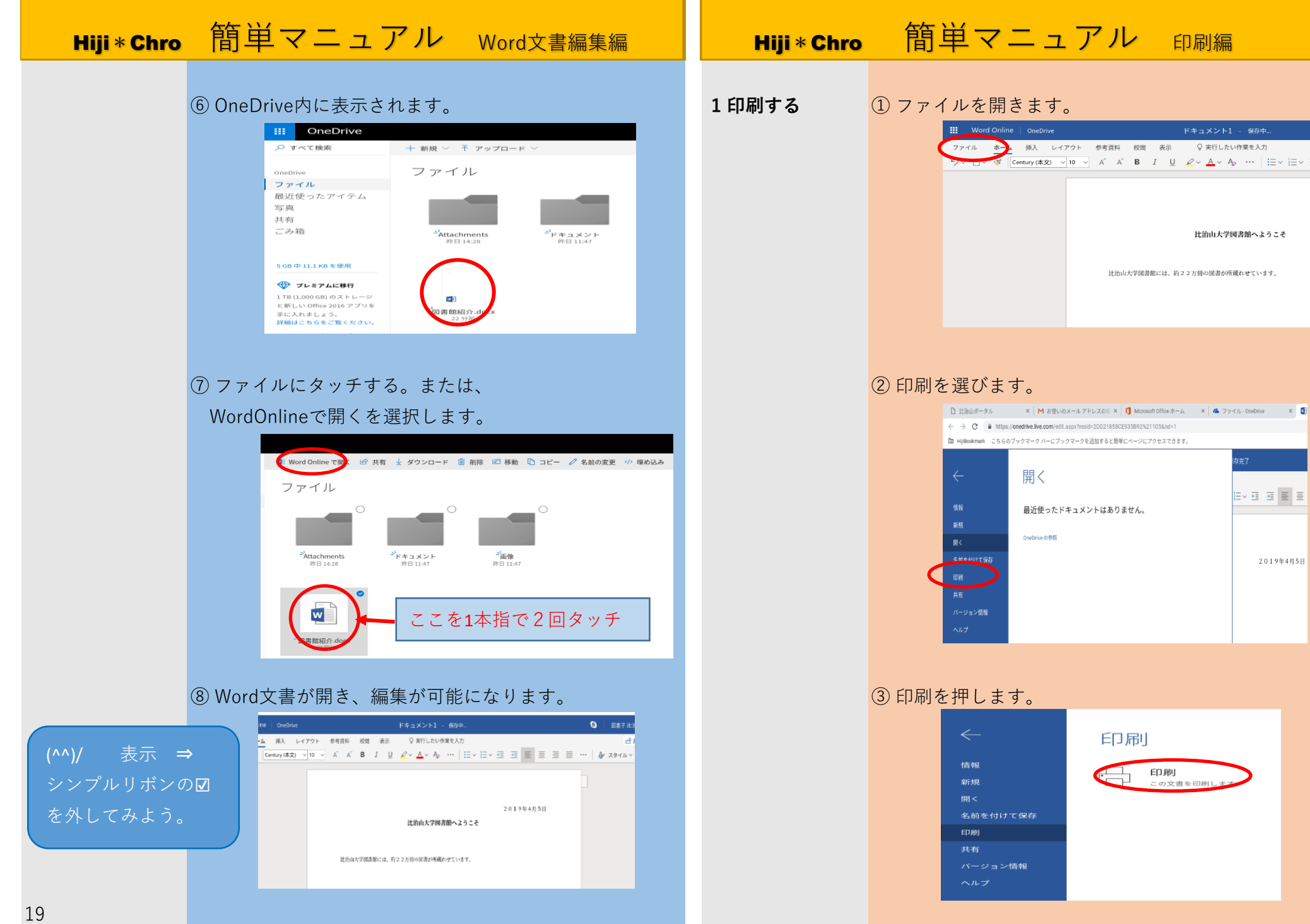

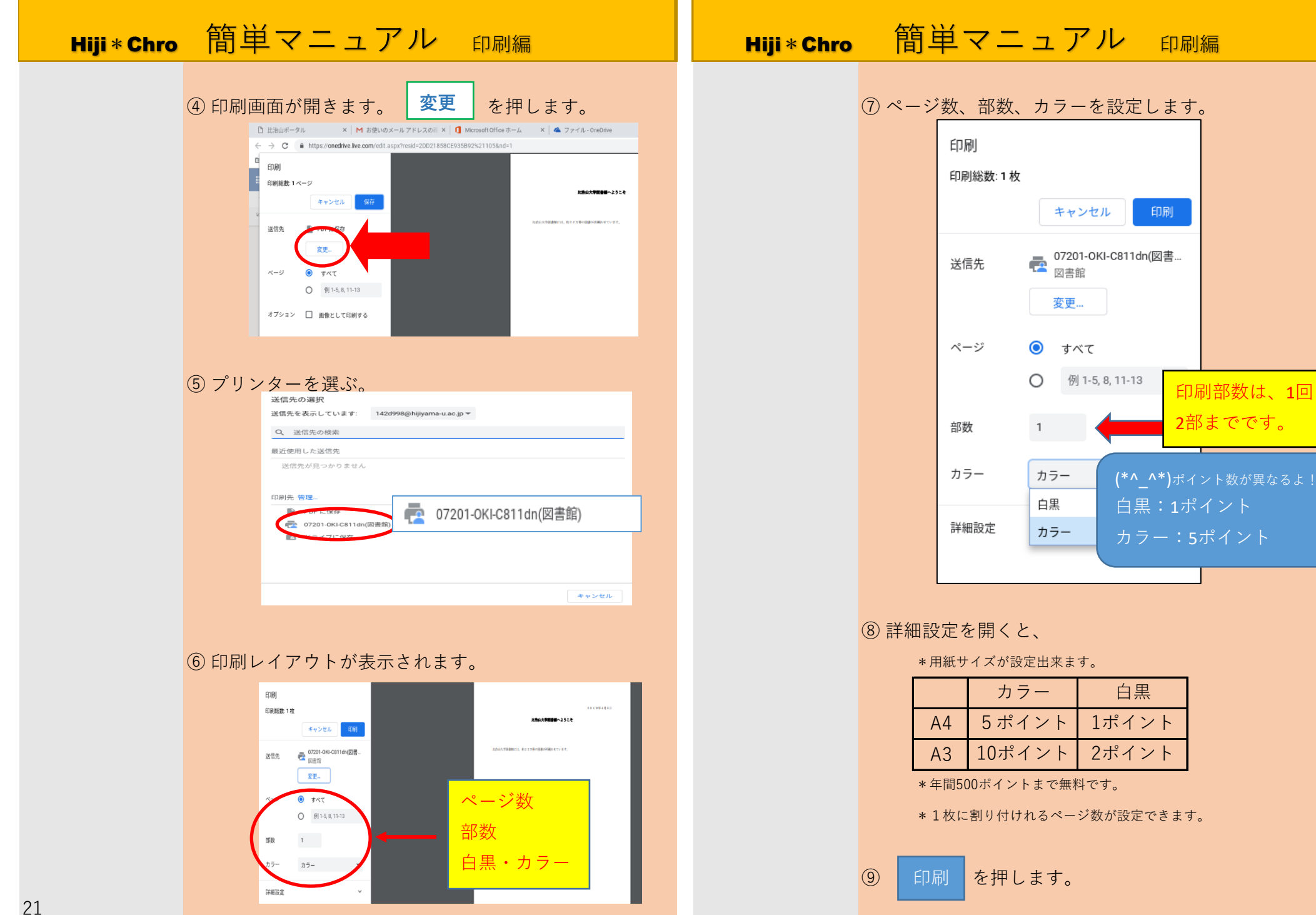

| Hiji * Chro 簡単マニュアル <sub>リリースステーション編</sub>                                                                              | Hiji * Chro 簡単マニュアル |
|----------------------------------------------------------------------------------------------------|---------------------|
| 1プリントする。 ① ユーザー名とパスワードを入力します。                                                                                           |                     |
| レリースステーション<br>開始するためにログイン<br>ユーザ名<br>パロワード<br>ログイン                                                                      | 新しくなったよ!!           |
| <ol> <li>ログインします。</li> </ol>                                                                                            |                     |
| レリースステーション<br>開始するためにログイン<br>ユーザる [181998<br>パロッド [1<br>ログイン]                                                           |                     |
| $ \begin{array}{c ccccccccccccccccccccccccccccccccccc$                                                                  |                     |
| ③ 印刷を押します。 ③ 印刷を押します。 I-tf: pacut-lb. 残高: 500 Point アプンボー 実所 151846 印刷デストー Google ドキュスント 1 1 Paint で用 ませったり             |                     |
| またてEDRI またてキャンセル<br>株丁<br>PiperCut MF 1834 (Build 47777) © Copyright 1999-2019. PiperCut Software International Phy.Ltd |                     |